注文一覧 / 表示方法①

取引画面上部の【取引情報】メニューから、注文一覧画面を表示することができます。 注文一覧には、発注している注文が一覧で表示されます。

### ■注文一覧画面の表示方法①

|                  |               |                                                                                                    |                                                                                                    | <b>&gt;</b> | 拡大                                                                                                    |                                                                                                    |                                              |
|------------------|---------------|----------------------------------------------------------------------------------------------------|----------------------------------------------------------------------------------------------------|-------------|----------------------------------------------------------------------------------------------------|----------------------------------------------------------------------------------------------------|----------------------------------------------|
|                  |               |                                                                                                    |                                                                                                    | [           | CLION CFD                                                                                                    |                                                                                                    |                                              |
|                  |               |                                                                                                    |                                                                                                    |             | 預託証拠金<br>9,997,734                                                                                                  | 有効証拠金<br>9,997,734                                                                                                    | 必要                                           |
| <b>SLION CFD</b> |               | ##~->                                                                                                    | パサービス情報 南作マニュアル Q&A 設定 お知らせ ログアウト                                                                                                    |             |                                                                                                    |                                                                                                    |                                              |
| 9,997,734        | 871294 0      | 1.900                                                                                                    | 評価供益 亮泡比率<br>0                                                                                                    |             |                                                                                                    |                                                                                                    |                                              |
|                  |               |                                                                                                    | 10:56 通貨オプション ホラティリティードル円1 適開料 6 % 台連修                                                                                                    |             | 注文 ジレート ジーチャート                                                                                                    | ✓ 取引情報 ✓ 損益階                                                                                                    | 歴 > その                                       |
|                  |               | Image: Control of the state of the state of t | + ++                                                                                                    | (1          | <ul> <li>         ・ レート他、全4件         <ul> <li>レート               <ul> <li>■ №25 日本N225</li></ul></li></ul></li></ul> | <ul> <li>新規画面の追加<br/>注文一覧 ボ</li> <li>注文一覧 ボ</li> <li>注文履歴 約定履歴</li> <li>当日約定履歴</li> <li>調整額 取引条件</li> <li>開いている画面</li> <li>評報】メニューをクリン</li> <li>す。</li> </ul> | ジション一覧<br>入出金<br>経済指標<br>ニュース<br><b>ソクし、</b> |
|                  | ✓ [本品の課題 / 新務 | <del>77</del>                                                                                                    | 100000<br>2021/00/00 10 000 00 1/2 1/2/5 7 #2 1/4/4/5 1/2 1/2/00000<br>## 7001/00/70 10:00 00 1/2 1/2/5 7 #2 1/4/4/5 1/2 1/2/6/7 1/2 1/4/4/1 |             |                                                                                                    |                                                                                                    |                                              |

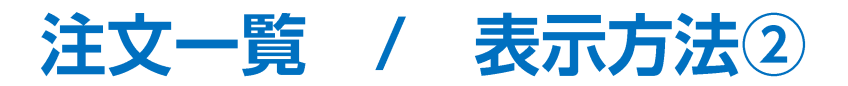

### ■注文一覧画面の表示方法②

|   | 番号              | Lot数 | 両建   | 区分   | 売買 | 執行条件       | 有効期限 |  |
|---|-----------------|------|------|------|----|------------|------|--|
| • | ● N225 日本N225   |      |      |      |    |            |      |  |
|   | 212770000006903 | 1Lot | 両建なし | 売買   | 買  | 指値 28126.5 | 無期限  |  |
|   | 212770000006803 | 1Lot | 両建なし | 指定決済 | 売  | 指値 28219.5 | 無期限  |  |
|   |                 |      |      |      |    |            |      |  |
|   |                 |      |      |      |    |            |      |  |

②【注文一覧】画面が表示されました。

HiroseTusyo

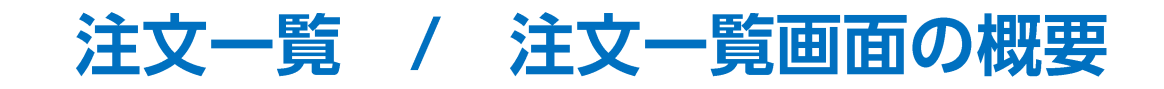

■注文一覧画面の概要

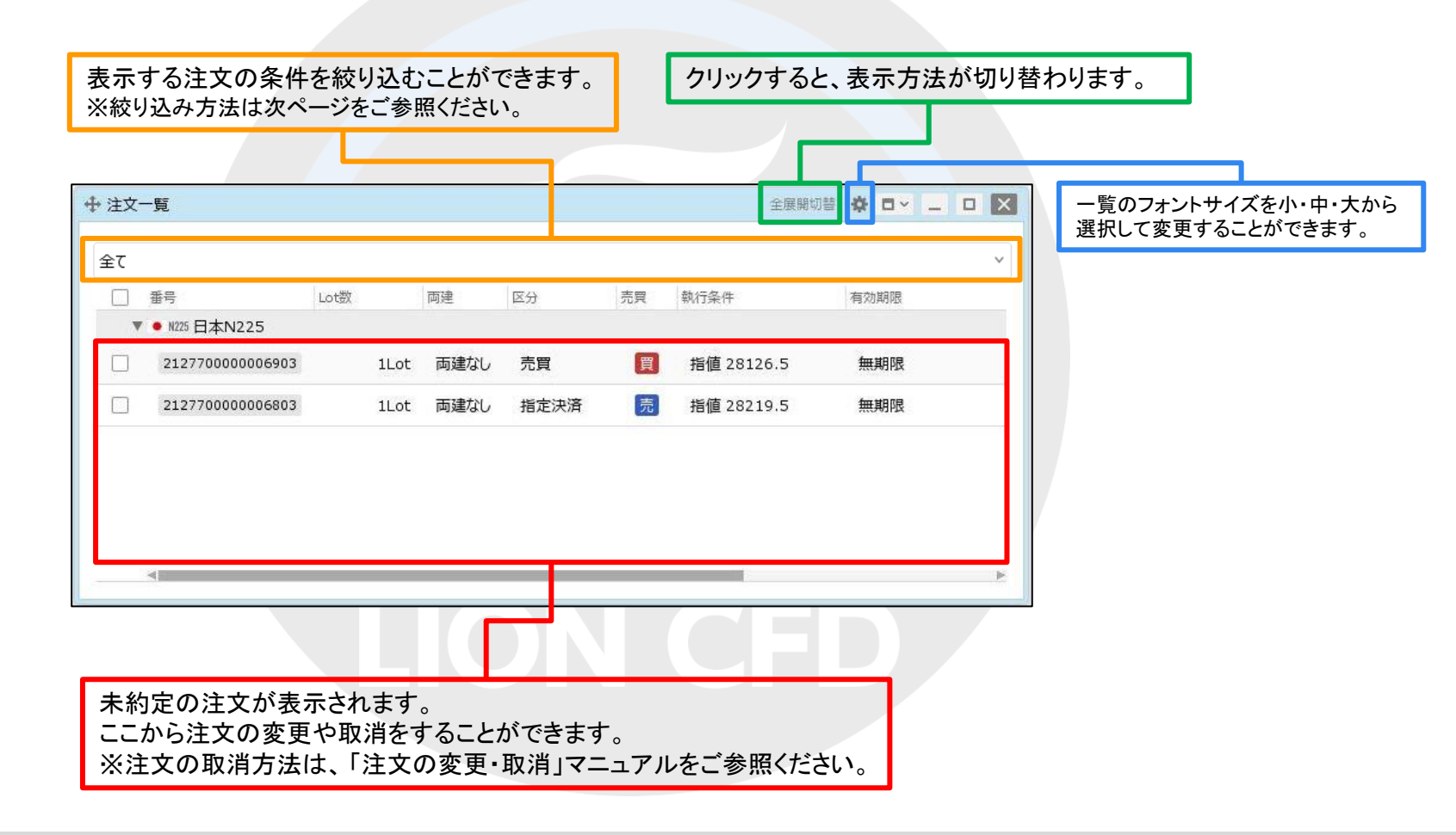

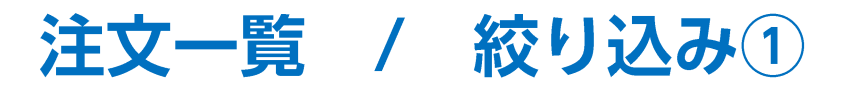

表示されている注文を条件別に絞り込むことができます。

## ■絞り込み方法①

|                 |        |      |      |    |            |      | _       |           |             |
|-----------------|--------|------|------|----|------------|------|---------|-----------|-------------|
| 文一覧             |        |      |      |    | 全展開切       |      |         |           |             |
| c               |        |      |      |    |            | ~    |         |           |             |
| 黄               | Lot数 同 | 同建 日 | 区分   | 売買 | 執行条件       | 有効期限 | 新       | 名柄: 🔮 全て( | ) 日本N225 ∨  |
| ▼ ● N225 日本N225 |        |      |      |    |            |      | 売買区     | 区分: 📀 全て  | ○ 売のみ ○ 買のみ |
| 212770000006903 | 1Lot   | 両建なし | 売買   | 買  | 指値 28126.5 | 無期限  | 注文区     | ≤分: ○ 全て  | ○ 売買のみ ○ 決済 |
| 212770000006803 | 1Lot   | 両建なし | 指定決済 | 売  | 指値 28219.5 | 無期限  | きから子を   |           |             |
|                 |        |      |      |    |            |      | 17/113月 |           |             |
|                 |        |      |      |    |            |      | 条件      | -のクリア     |             |
| 4               |        |      |      |    |            | 4    |         |           |             |
|                 |        |      |      |    |            |      |         |           |             |
| 赤枠の部分をク         | リックします | 0    |      |    |            |      | 222     | 定画面が表示    | されます。       |
| 赤枠の部分をク         | リックします | 0    |      |    | 0          |      | 2設      | 定画面が表示    | されます。       |

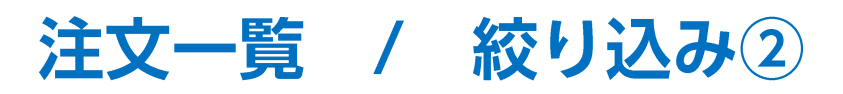

| ■絞り込み方法② 絞り込み条件の設定                          | 【銘柄】を「全て」、「指定の銘柄」から選択で<br>きます。             |
|---------------------------------------------|--------------------------------------------|
| 銘柄: ● 全て ○ 日本N225 ~                         | 「指定の銘柄」を選択した場合、                            |
| 売買区分: 🛇 全て 🔿 売のみ 🔿 買のみ                      | 銘柄の選択画面が表示されます。<br>【My銘柄】または【全銘柄】から        |
| 注文区分: 🖸 全て 🔿 売買のみ 🔿 決済のみ                    | 銘柄を選択します。                                  |
| 執行条件: ● 全て ○ 下記の条件                          | My銘柄         全銘柄         豪                 |
|                                             | ✓ ● H225 日本N225 ■ 030 米国D30 ■ M300 米国NQ100 |
| 条件のクリア<br>OK                                | ■ 5500 米国S500                              |
|                                             | ※【My銘柄】の設定方法は「My銘柄<br>設定」のマニュアルをご参照ください。   |
| 【執行条件】を「全て」、「下記の条件」から選択できます。                |                                            |
| 「下記の条件」を選択すると、表示されている執行条件から、複数の執行条件を選択できます。 | 【売買区分】を「全て」、「売のみ」、<br>「買のみ」から選択できます。       |
|                                             |                                            |
|                                             | 【注文区分】を「全て」、「売買のみ」、<br>「決済のみ」から選択できます。     |

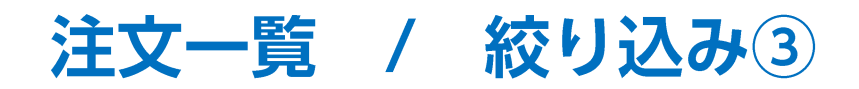

■絞り込み方法③

| 銘柄:   | ○全て(        | ● 日本N225 | ~            |
|-------|-------------|----------|--------------|
| 売買区分; | <u>)</u> 全र | ○ 売のみ    | 💿 買のみ        |
| 注文区分: | ● 全て        | ○ 売買のみ   | ○ 決済のみ       |
| 執行条件: | ● 全て        | ○ 下記の条件  | <del>†</del> |
|       | □指値         | 🗌 逆指値    | ロトレール        |

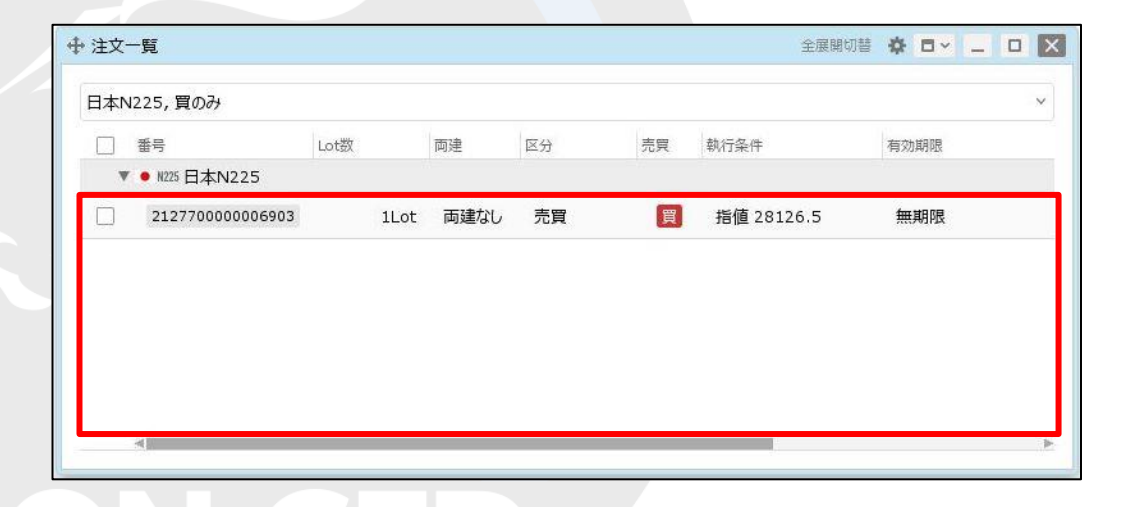

③ 絞り込みの設定完了後、【OK】ボタンを クリックします。 ④絞り込み設定が反映されました。

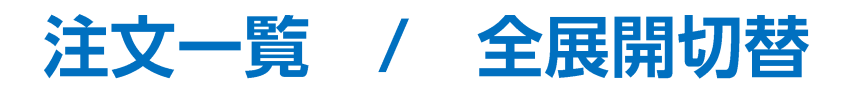

拡大

注文の表示方法を切り替えることができます。

### ■全展開切替

#### [銘柄と発注している注文を表示]

| È文 | 一覧                 |      |      |      |    | 全展開切       |      | 全展開切替 🏠 🗖 🖌 🔔     |
|----|--------------------|------|------|------|----|------------|------|-------------------|
|    |                    |      |      |      |    |            | ~    |                   |
|    | 番号                 | Lot数 | 両建   | 区分   | 売買 | 執行条件       | 有効期限 |                   |
|    | ● №225 日本N225      |      |      |      |    |            |      | ①【全展開切替】をクリックします。 |
|    | 212770000006903    | 1Lot | 両建なし | 売買   | 買  | 指値 28126.5 | 無期限  |                   |
|    | 212770000006803    | 1Lot | 両建なし | 指定決済 | 売  | 指値 28219.5 | 無期限  |                   |
|    | <b>500 米国</b> S500 |      |      |      |    |            |      |                   |
|    | 2127700000007003   | 1Lot | 両建なし | 売買   | 買  | 指値 4281.7  | 無期限  |                   |

### [銘柄のみ表示]

| 一覧               |         | 全展開切替 🍄     |                                      |
|------------------|---------|-------------|--------------------------------------|
|                  |         |             |                                      |
| 番号 Lot           | 数 両建 区分 | 売買 執行条件 有効調 | <sup>線</sup> 「銘板と発注している注文を表示」を切り替えるこ |
| ▶ ● N225 日本N225  |         |             | 「「「「「「「「「」」」であっているために入るなか」をあっていること   |
| ▶ 🎫 \$500 米国S500 |         |             | Cさま 9 。                              |
|                  |         |             |                                      |
|                  |         |             | │────※「銘柄のみ表示」の場合、▶ をクリックすることで       |
|                  |         |             | 特定の銘柄の注文だけを表示することもできます               |
|                  |         |             |                                      |
|                  |         |             |                                      |
|                  |         |             |                                      |
| 4                |         |             | A                                    |
|                  |         |             |                                      |

# 困った時は…

当社に対するご意見・ご質問・ご要望などがございましたら、下記の連絡先にて、お気軽にご連絡ください。

## ▶電話でのお問い合わせ

0120-63-0727(フリーダイヤル)

06-6534-0708

(お客様からのご意見、ご要望にお応えできるように、お電話を録音させていただくことがあります。)

## ▶FAXでのお問い合わせ

0120-34-0709 (フリーダイヤル) 06-6534-0709

## ▶E-mailでのお問い合わせ

E-mail: info@hirose-fx.co.jp

# ▶お問い合わせフォームでのお問い合わせ

https://hirose-fx.co.jp/form/contact/